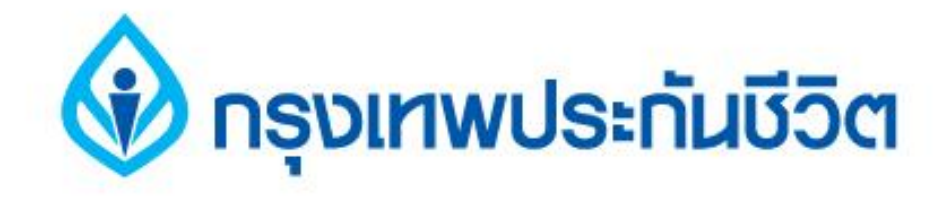

# คู่มือการชำระเงินบริการ Bill Payment ช่องทาง ATM

### ธนาคารธนชาต

# 1. ระบุรหัสผ่าน เข้าสู่ขั้นตอนการทำรายการชำระเงิน

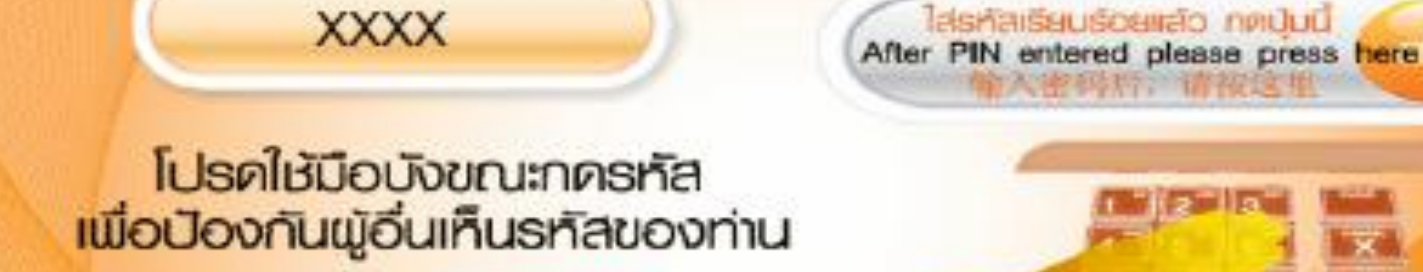

nstunnosha lease enter PIN 请输入密码

ธนาการธนชาต Thursachart Bank

For your own security, Please do not let any one see your PIN while entering 不要让别人看到您的密码

Ins.1770

ใส่รหัสเรียบร้อยเสือ กดบับนี้

Star Barato

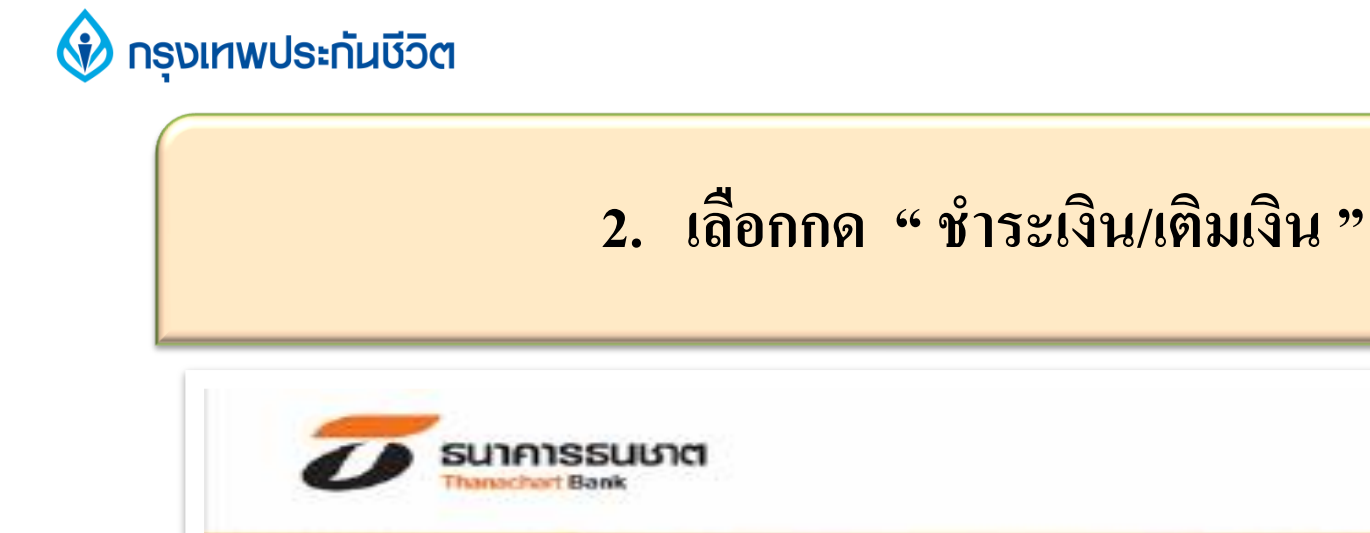

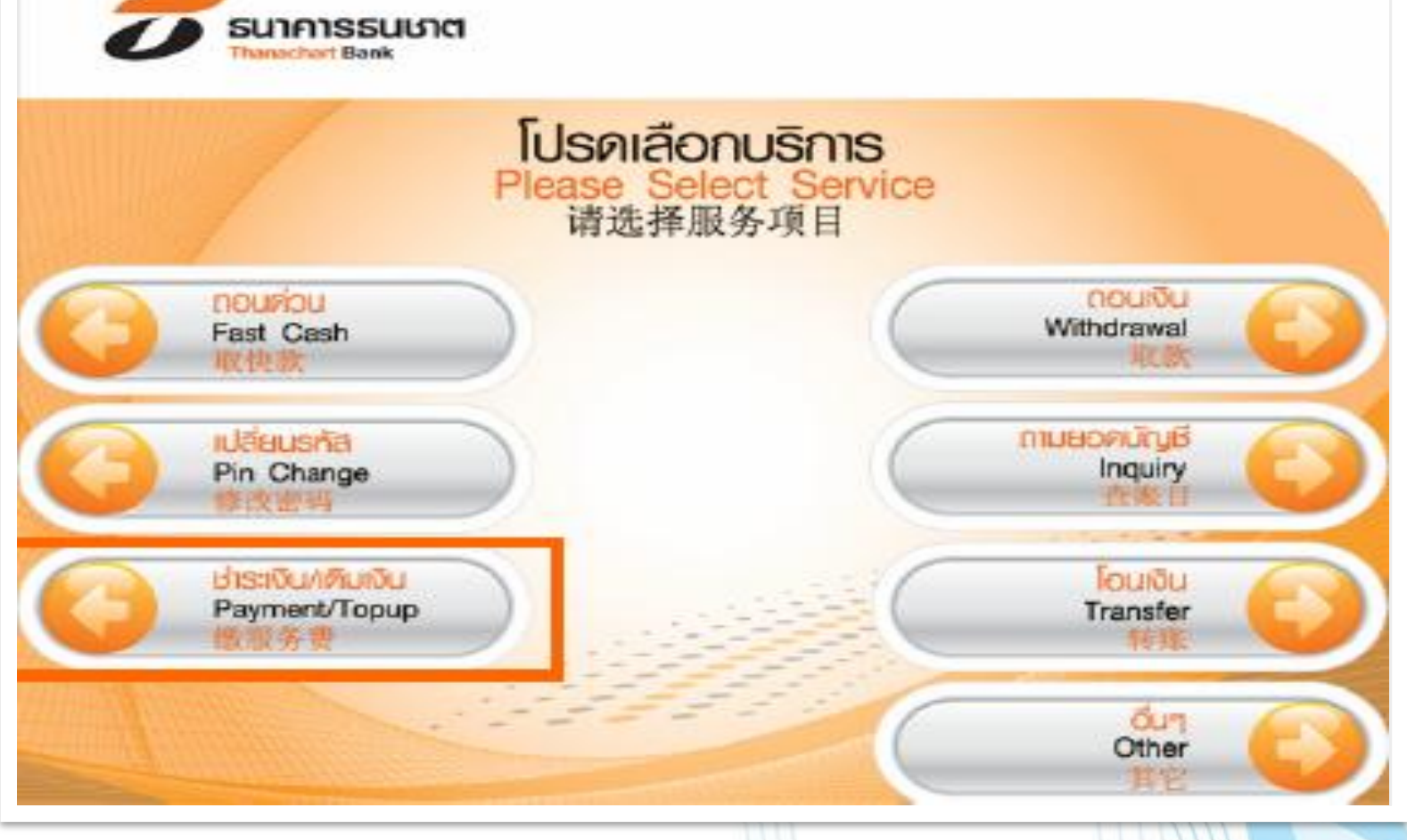

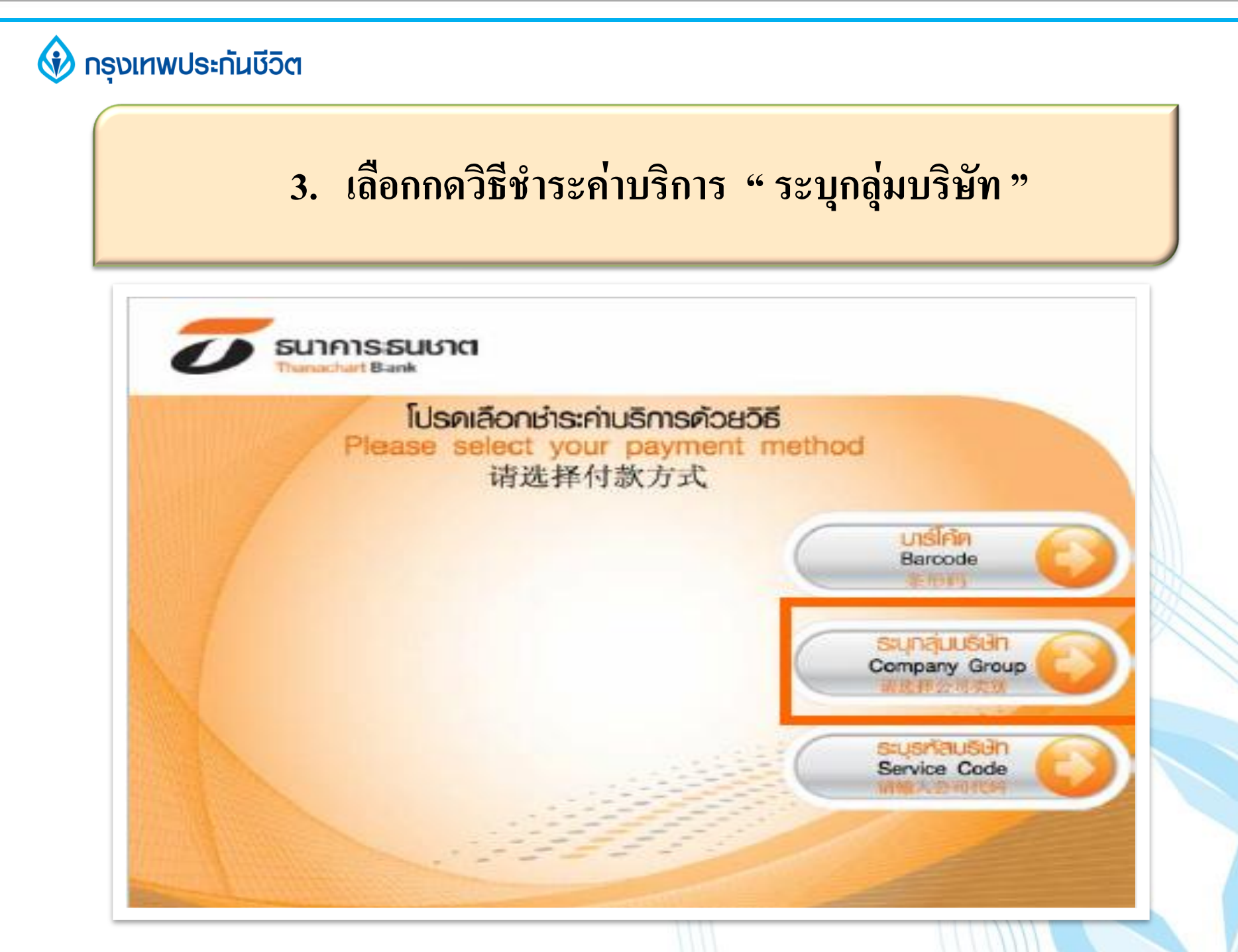

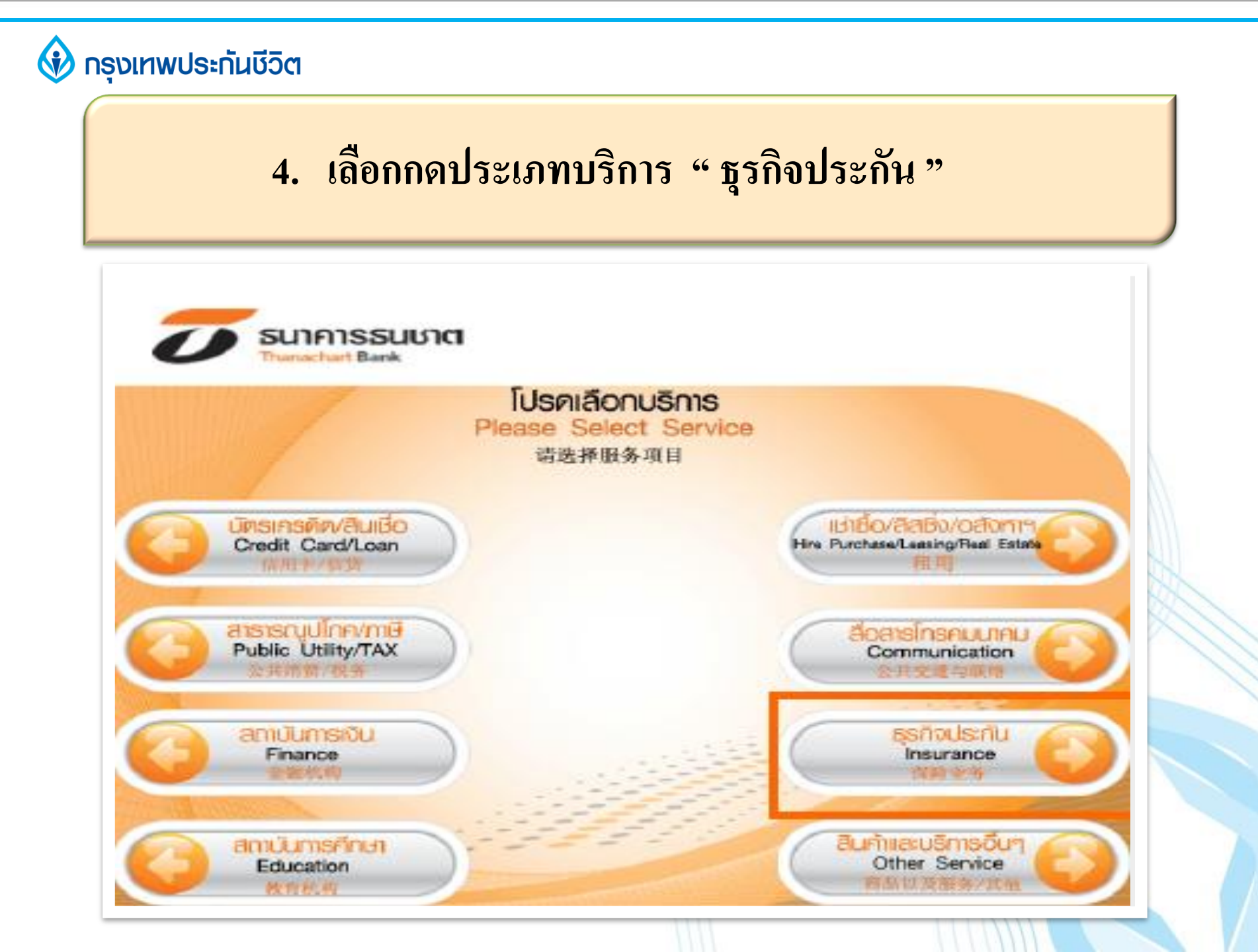

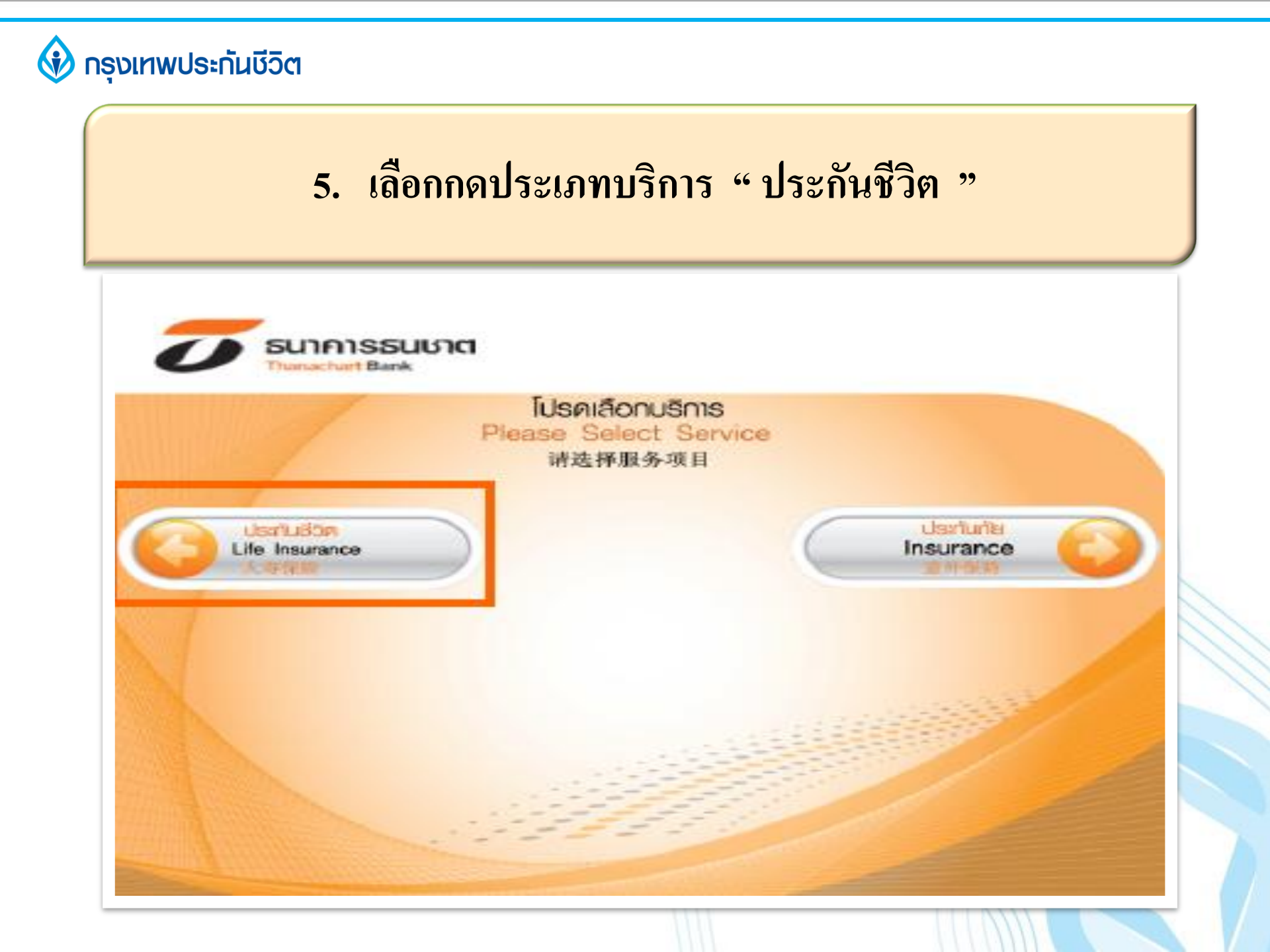

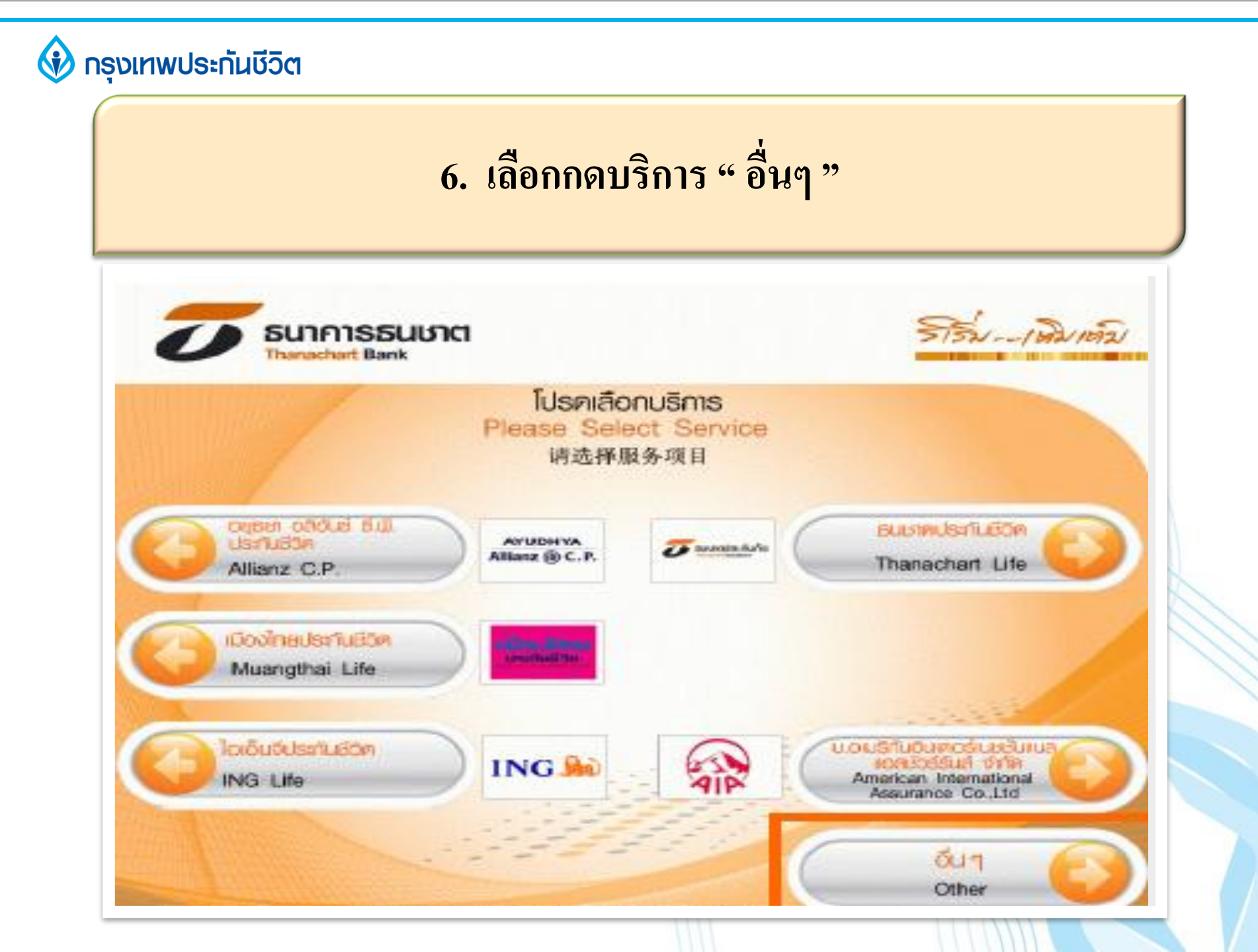

# 7. ระบุรหัสบริษัท 4 หลัก "7212 " และกดยืนยัน

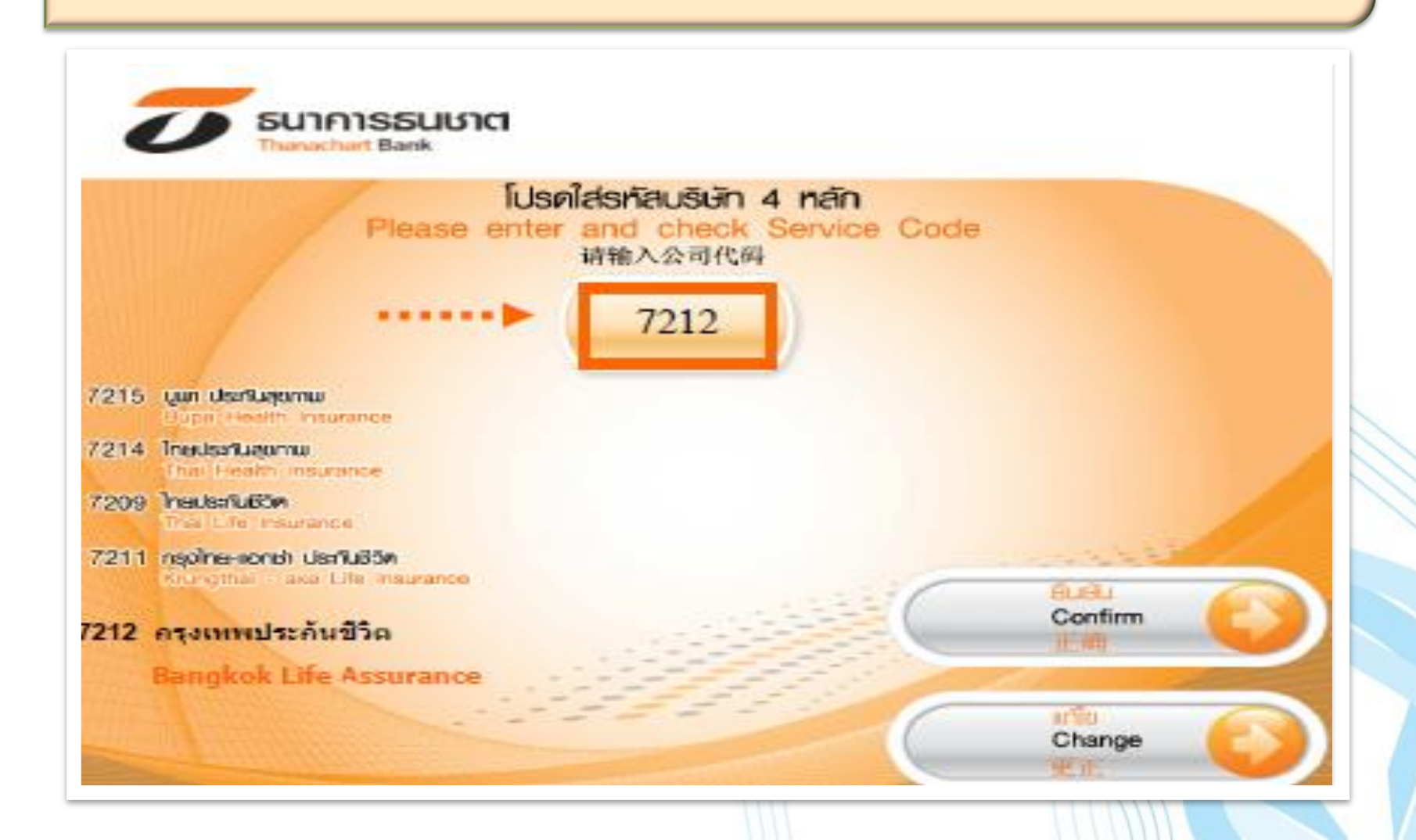

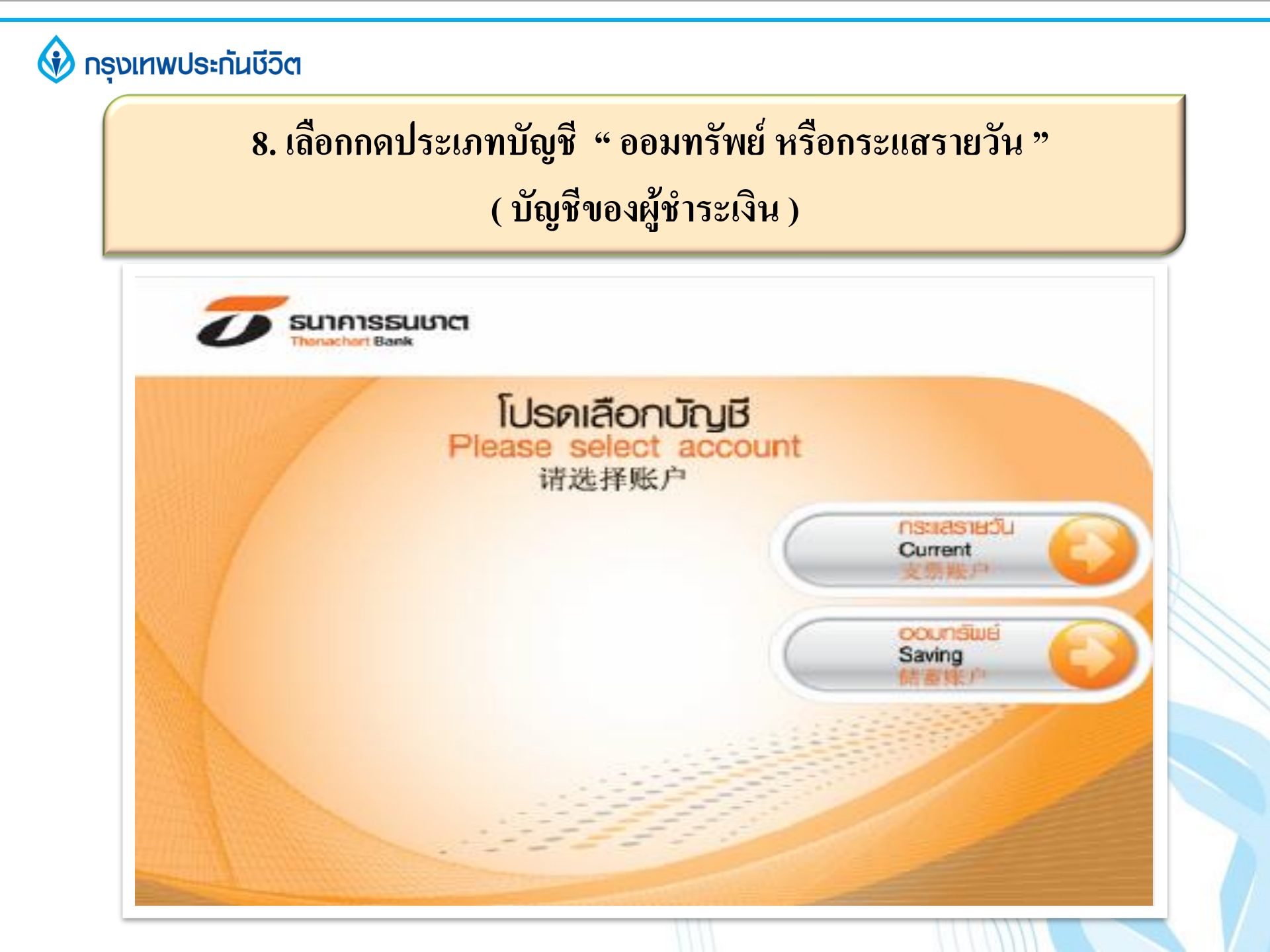

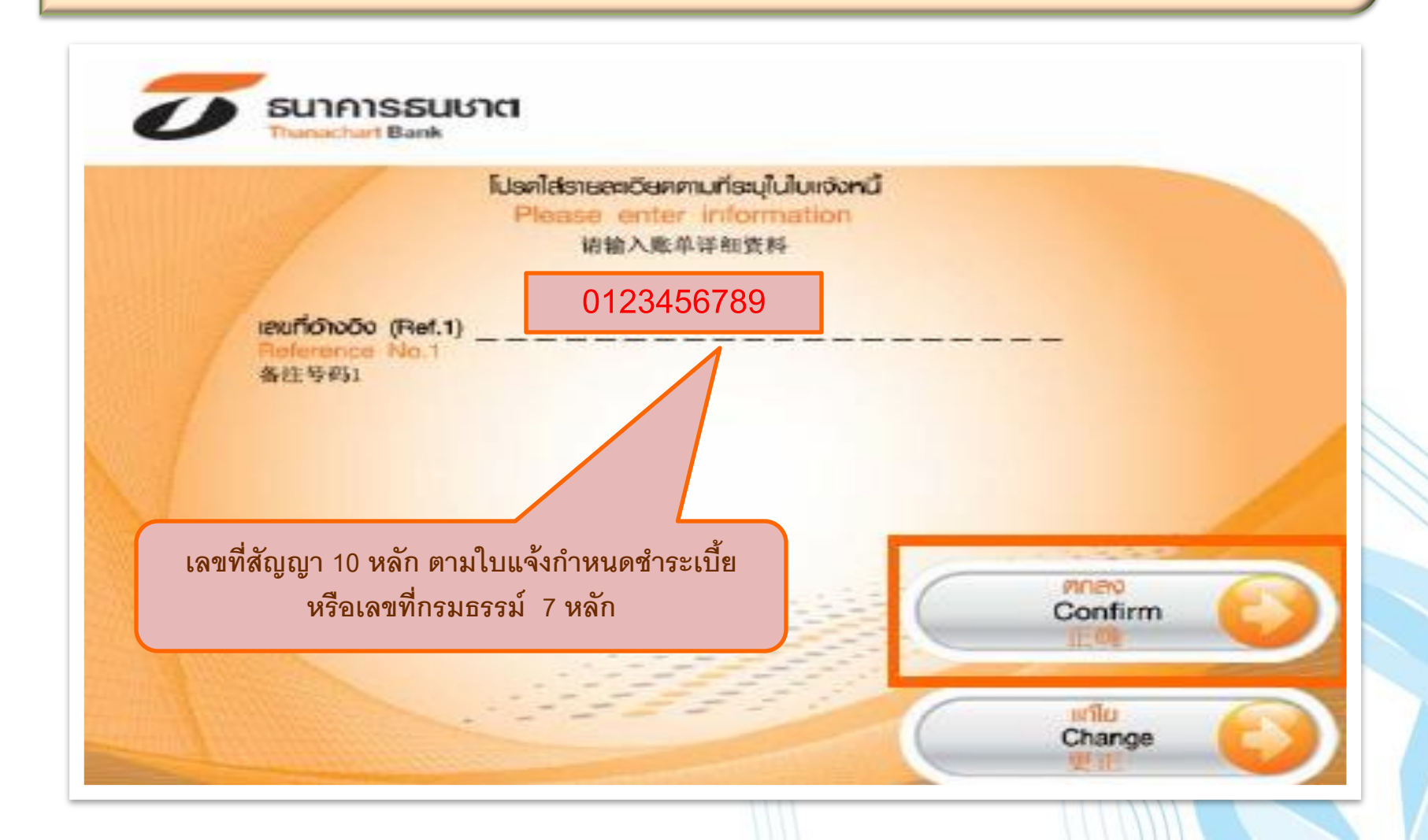

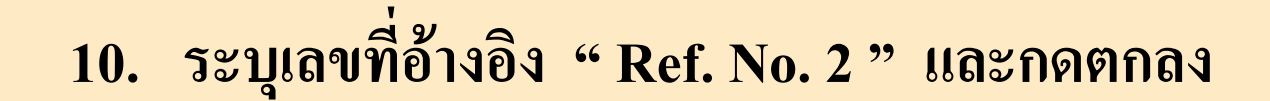

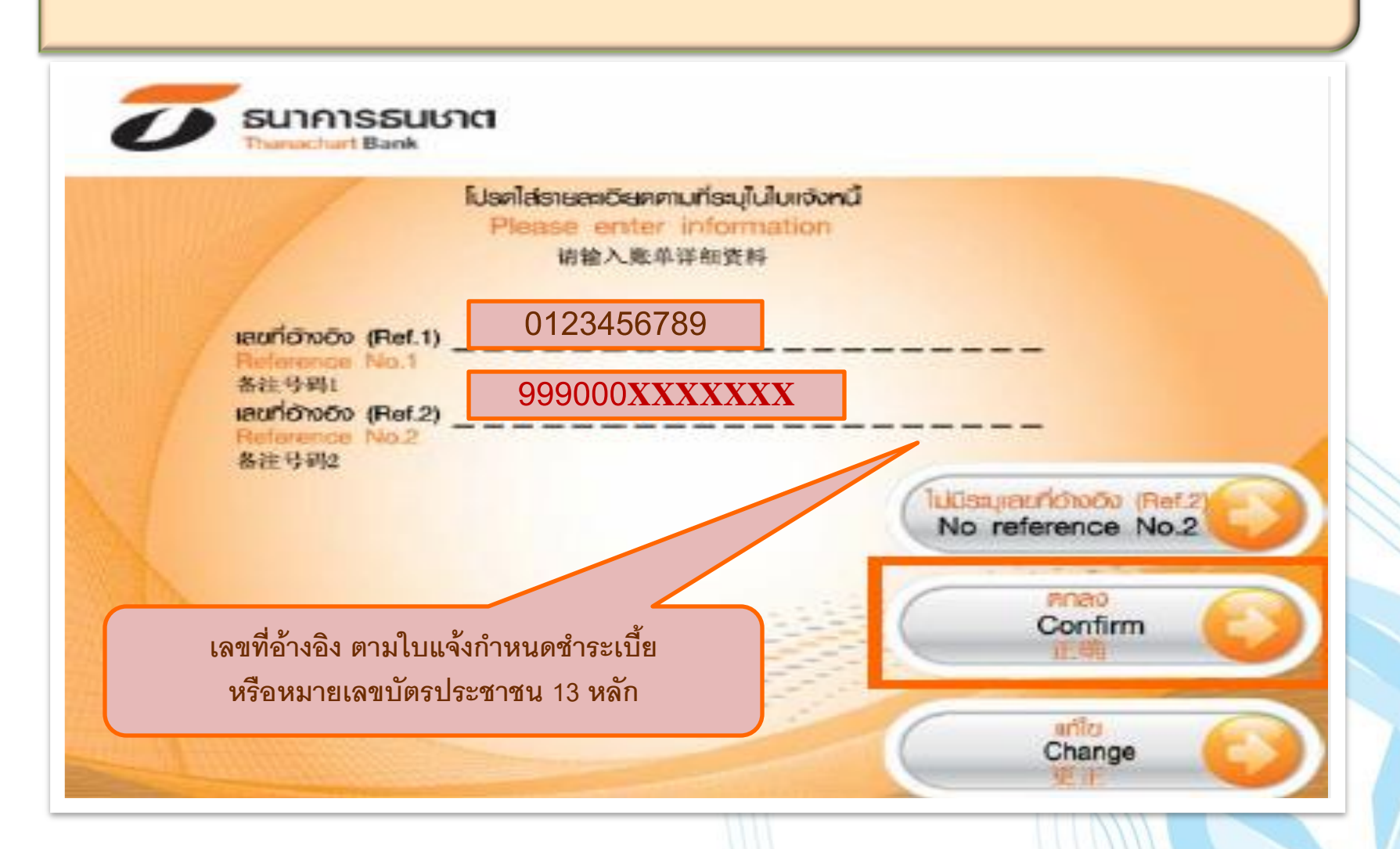

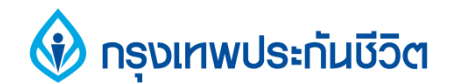

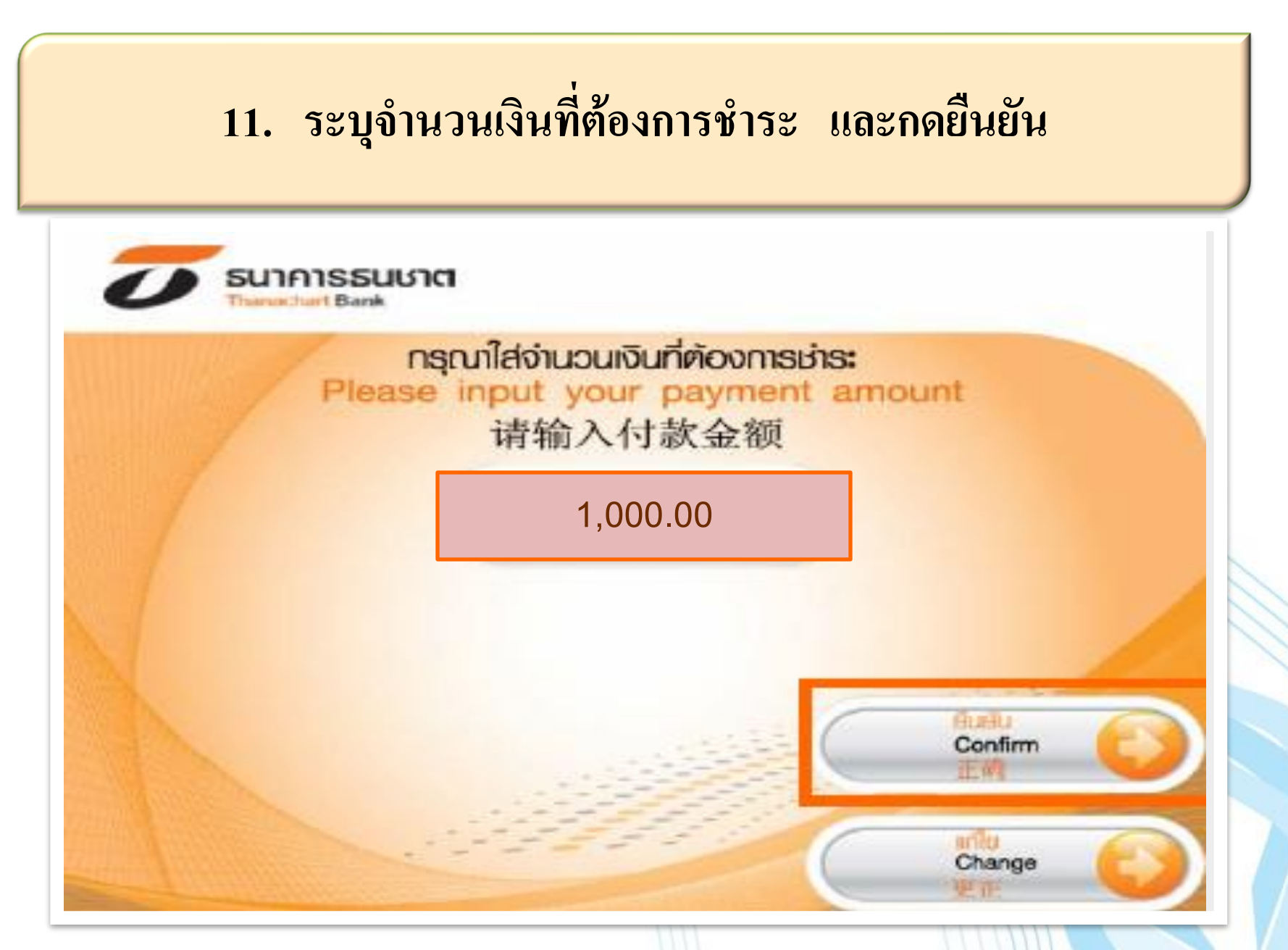

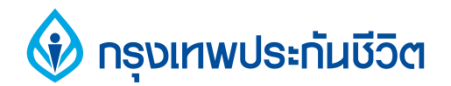

# 12. ตรวจสอบความถูกต้องของข้อมูล และกดยืนยัน

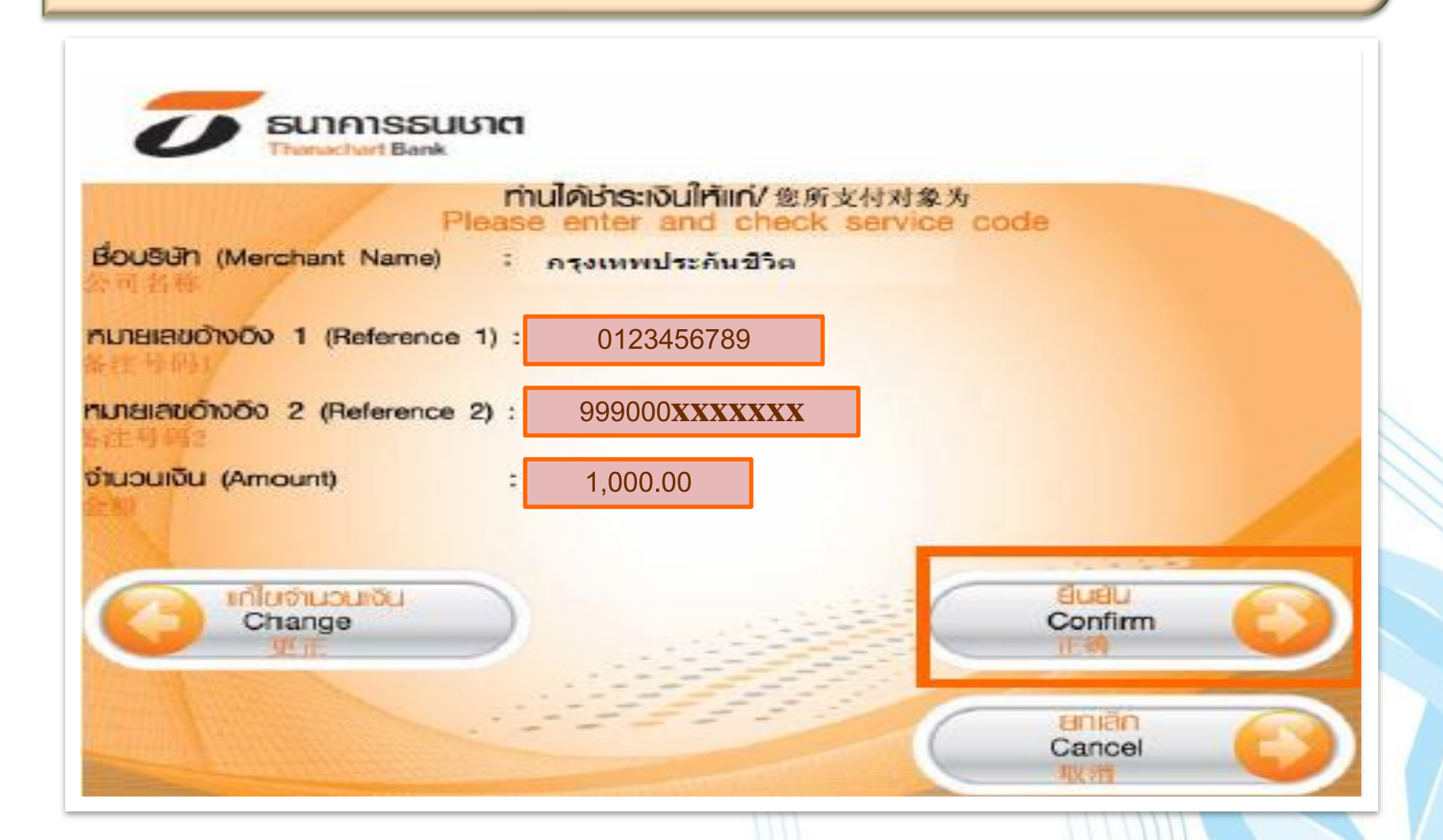

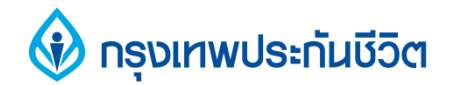

# 13. การทำรายการชำระเงินเรียบร้อยแล้ว

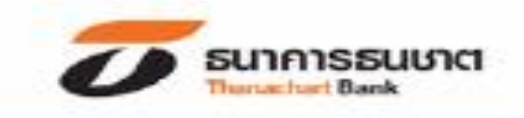

#### ขอบคุณที่ให้บริการธนชาต ATM กรุณารับบัตรคืน

Thank you for using THANACHART ATM Please take your card

谢谢使用泰纳昌银行ATM机请取回您的卡

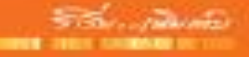

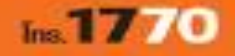